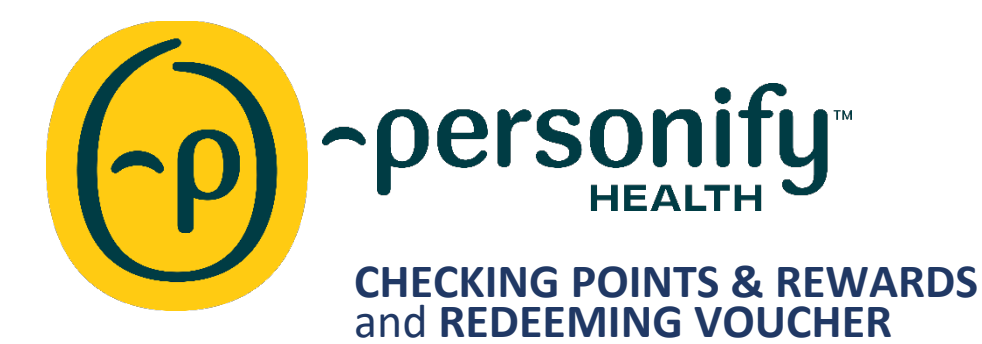

## LOG IN SCREENS:

| ~personify                   | SURVEY EXECUTIVE                                    |
|------------------------------|-----------------------------------------------------|
| Velcome! Create Account      | Welcome! Create Account                             |
| Email or username            | Email or username                                   |
| Enter your email or username | Enter your email or username                        |
| Forgot Username?             | Username is required to Sign In.<br>Forgot Username |
|                              |                                                     |
| Continue                     | Continue                                            |

Use the Username and Password you created when signing up for Personify Health (previously Virgin Pulse).

We suggest you contact the <u>Personify Health Customer Support</u> if you have issues logging in, as our team is unable to handle these requests. If Personify Health has issues with finding your account, please let us know.

| SULTIVE EXECUTIVE | Gd<br>⊮∰me         | ♥<br>Health | <u>کې</u><br>Social | ې<br>Benefits | D<br>Media | •••<br>More      | ංල<br>Support   |  |
|-------------------|--------------------|-------------|---------------------|---------------|------------|------------------|-----------------|--|
|                   | Stats              |             |                     |               |            |                  |                 |  |
| Rewards >         | Healthy<br>Rewards | Habits      |                     |               |            | <b>*</b> 2,235 / | 18,000 Points 🚿 |  |

| to Earn My Earnings |                                 |                                   | REDEEM A VOUCHER |
|---------------------|---------------------------------|-----------------------------------|------------------|
|                     |                                 |                                   |                  |
|                     | How to Earn My Earnings         |                                   |                  |
|                     | Reward Progress                 |                                   |                  |
|                     | Reward<br>Maximum reward: \$300 |                                   |                  |
|                     | <b>\$160</b> Earned             |                                   | -                |
|                     |                                 | Colored Development in a constant |                  |

Select *My Earnings* and then pick the time frame (i.e. Yearly, 20\_\_) by clicking on the dropdown menu.

- *My Points* will show the points earned to date.
- *My Rewards* will show the Levels and activities which trigger the Rewards.

If you are on a computer, hold down "*CTRL-F*" then type in the keyword to search for the specific event you want to find. (i.e. "Lunch")

If you are having issues with receiving or noticing your Points/Rewards are missing, please proceed to the following steps.

To save as a PDF, on your keyboard hold down "*CTRL-P*" (on a pc) or go to *File > Print > Save as PDF > Save*. At this point, you can save the file and send to the <u>Wellness Team</u>.

## **VOUCHERS:**

Under Rewards you will find *Redeem A Voucher*.

| REWARDS                 |                  |
|-------------------------|------------------|
| How to Earn My Earnings | REDEEM A VOUCHER |
|                         |                  |

| Redeem a Voucher                                                                                                    | $\mathbf{x}$                                             |
|----------------------------------------------------------------------------------------------------|----------------------------------------------------------|
| Have a voucher in hand? Find the 10-digit Voucher Code (se<br>enter it below. Each Voucher Code can only be redeemed o                                                                 | ee the red circle) and<br>nce.                           |
| Voucher                                                                                                    |                                                          |
| Congratulations! You've earned extra Points!                                                                                                    | Value: 100 Points<br>Code: AAAA-BBBB-CC                  |
| Voucher Code:                                                                                                    | 0/2                                                      |
| Vouchers allow your sponsor to reward you for additional h<br>as special events or other achievements. Your sponsor will<br>upon completion of these initiatives and you may redeem in | ealthy initiatives such<br>give you a voucher<br>t here. |
| Submit                                                                                                    |                                                          |

Click on *Redeem A Voucher* then enter the information in the fields provided. If you have any issues, please contact the <u>Wellness Team.</u>